# InnoBuddies Registration & Online Booking System

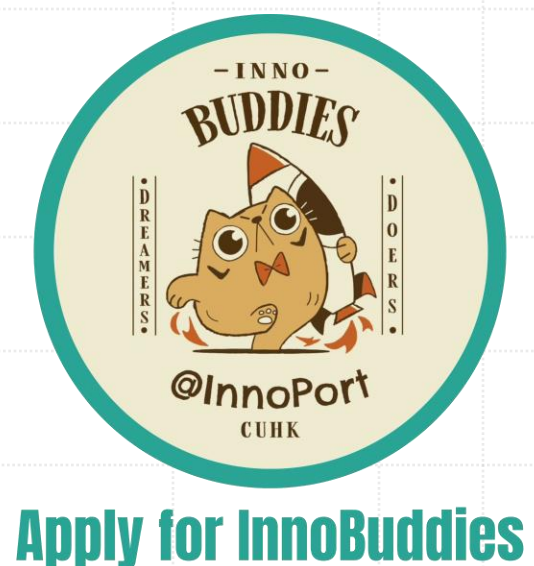

# Account Setup

- Visit InnoPort Website (<u>https://innoport.cuhk.edu.hk/</u>)
- Enter the subpage "InnoPeers & InnoBuddies" under Membership
- Scroll down and Click "Apply for InnoBuddies" to register an Account.

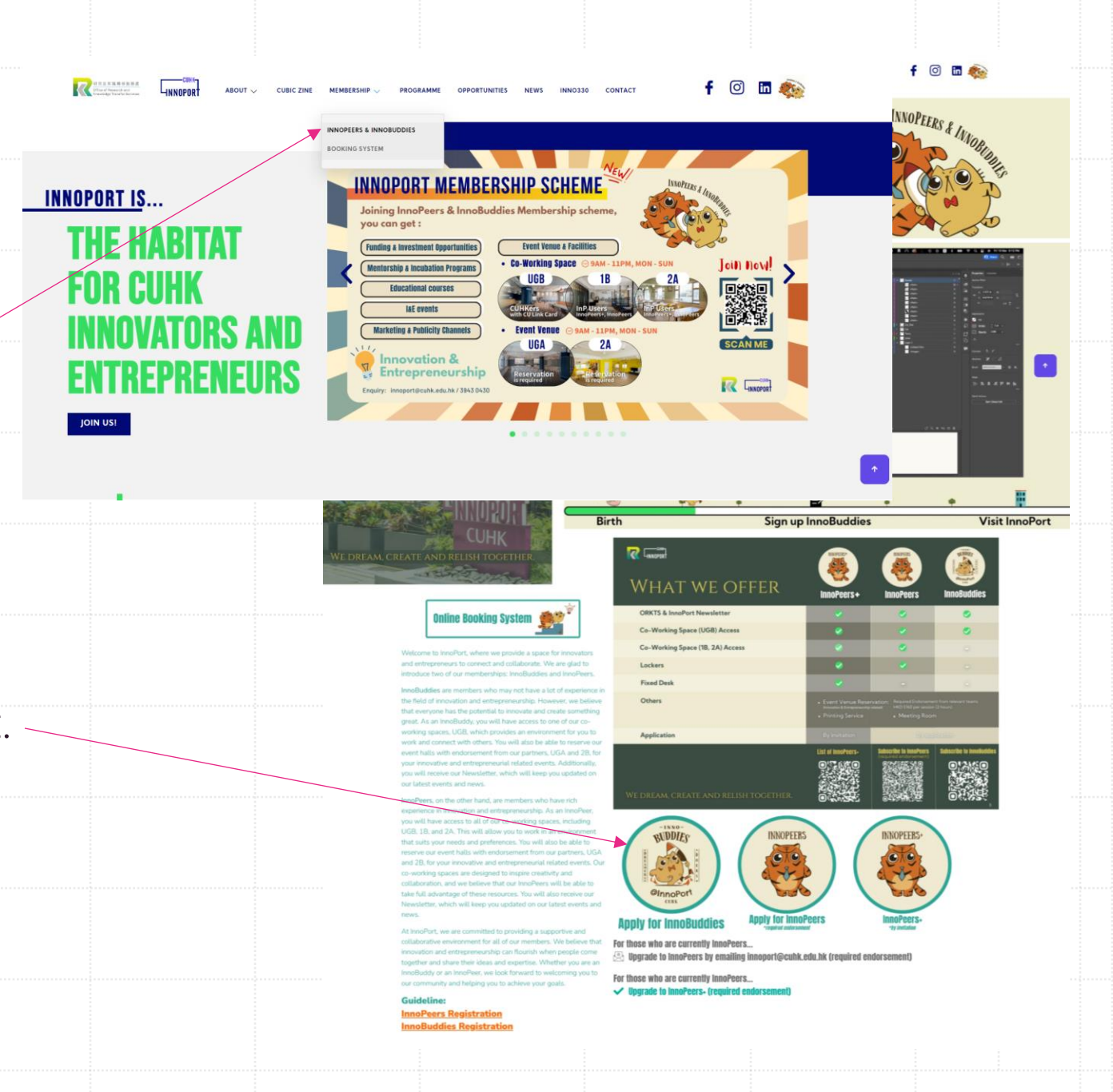

### Account Setup

 Online Booking System: <u>https://innoport.link/</u>

2

 Click "Join Us" to create a new account and continue the InnoBuddies Registration procedure.

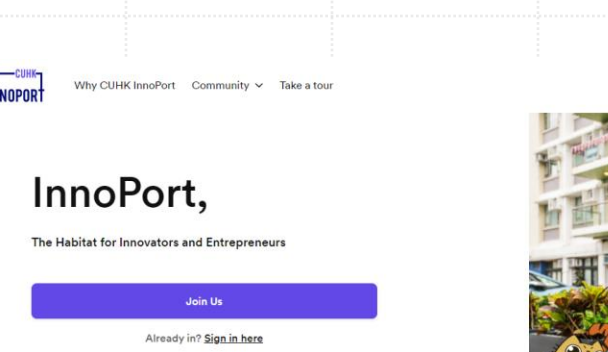

Rion

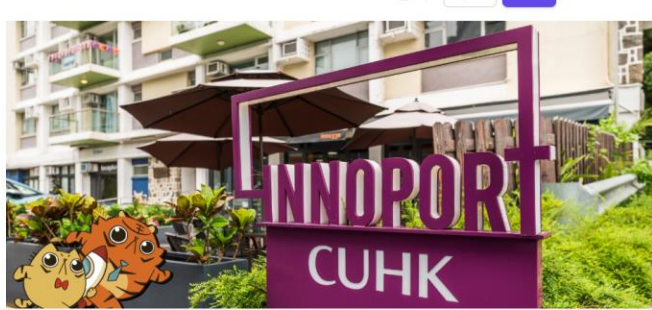

00

#### We dream, create and relish together.

Join us at InnoPort to grow your brilliant innovative and entrepreneurial ideas!

0

CUHK InnoPort

| ummary         | Mobile Number*                                                                   | InnoPort                       |         |
|----------------|----------------------------------------------------------------------------------|--------------------------------|---------|
|                | Mobile Number*                                                                   |                                |         |
|                | Mobile Number*                                                                   |                                |         |
|                | 12345678                                                                         |                                |         |
|                |                                                                                  |                                |         |
|                | Gender                                                                           | Date of birth (MM/DD/YYYY      | 0       |
|                | Male                                                                             | ~ 05/01/2023                   |         |
|                | Email*                                                                           |                                |         |
|                | innoportdemo@cuhk.edu.hk                                                         |                                |         |
|                |                                                                                  |                                |         |
|                |                                                                                  |                                |         |
| Create account | All plans                                                                        |                                |         |
| Summary        | Weinbersnips                                                                     |                                |         |
|                | InnoBuddies                                                                      | InnoPeers                      |         |
|                | HK\$0.00                                                                         | HK\$0.00                       |         |
|                | every 1 month                                                                    | every 1 month                  |         |
|                | Enjoy FREE Membership!                                                           | Endorsed Students/Alumni/Profe | essors/ |
|                |                                                                                  | Partners                       |         |
|                | You will receive Innovative & Entrepreneurial                                    |                                |         |
|                | You will receive Innovative & Entrepreneurial<br>information                     |                                |         |
|                | You will receive Innovative & Entrepreneurial<br>information<br><u>Read more</u> |                                |         |
| reate account  | Continue                                                                         |                                |         |

# Account Setup

3

- Fill in your personal details and click Continue
- Join InnoBuddies membership plan (please keep the start date unchanged)

### Account Setup

- Your account is successfully created!
- A confirmation email will be sent to your email.
  - Please fill in the InnoBuddies Registration Form.
  - You may also find the password in this email.
     (you must change your password upon the first login)

#### More than a Space

#### Welcome to CUHK InnoPort

Hi Kenny,

This message is to let you know that your new user at CUHK InnoPort is ready to be used.

Please fill in the following <u>Registration form</u> before you move to the next step:

InnoBuddies Registration Form - CUHK InnoPort (nexudus.com)

You can access your new account using the following details:

Website: http://cuhkinnoport.spaces.nexudus.com/ Username: com/com/ Password: n5JXw6k8E

# **Event Hall Reservation**

UGA, 2B

# 1. Booking

- Click "Booking" icon on the left side bar and choose "Event Hall" for UGA / 2B.
- Click "Book now"
  - 2B Event Hall: ≤30 participants
  - UGA Event Hall: ≥30 participants
  - Please note that the event should be innovation/entrepreneurship-related.

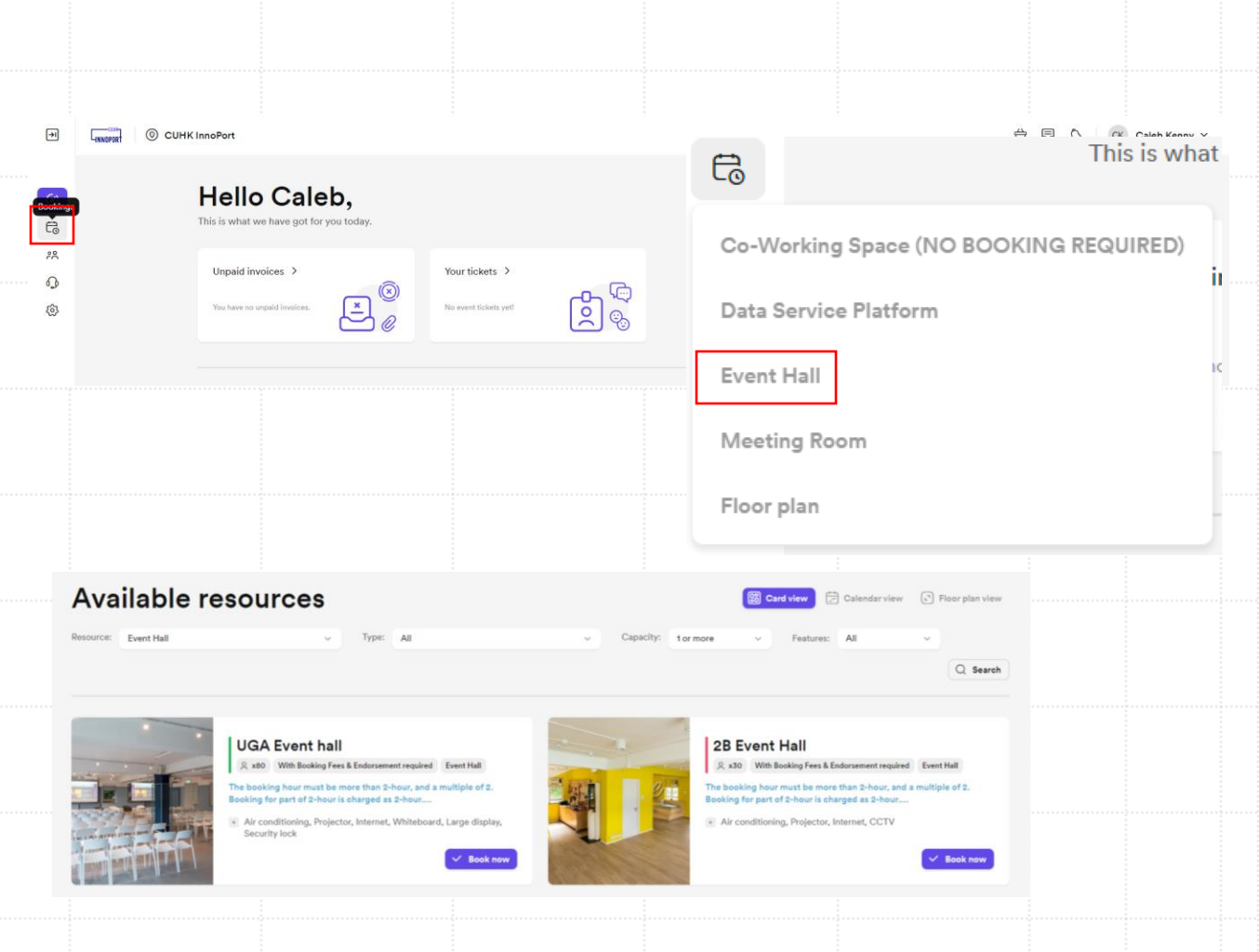

# 2. Booking

- Choose the Date, Starting Time and Ending Time
  - The booking hour must be  $\geq$  2 hours, and a multiple of 2.
  - Booking for part of 2 hours is charged as 2 hours.
  - The booking must be made 24 hours in advance.
- If your event is cohosted with / endorsed by Affiliated Units, please state clearly in "Add Note" section on the bottom.
  - e.g., "Co-hosted by EPIN", "endorsed by HKSEC".
- Click "Request Booking" to continue

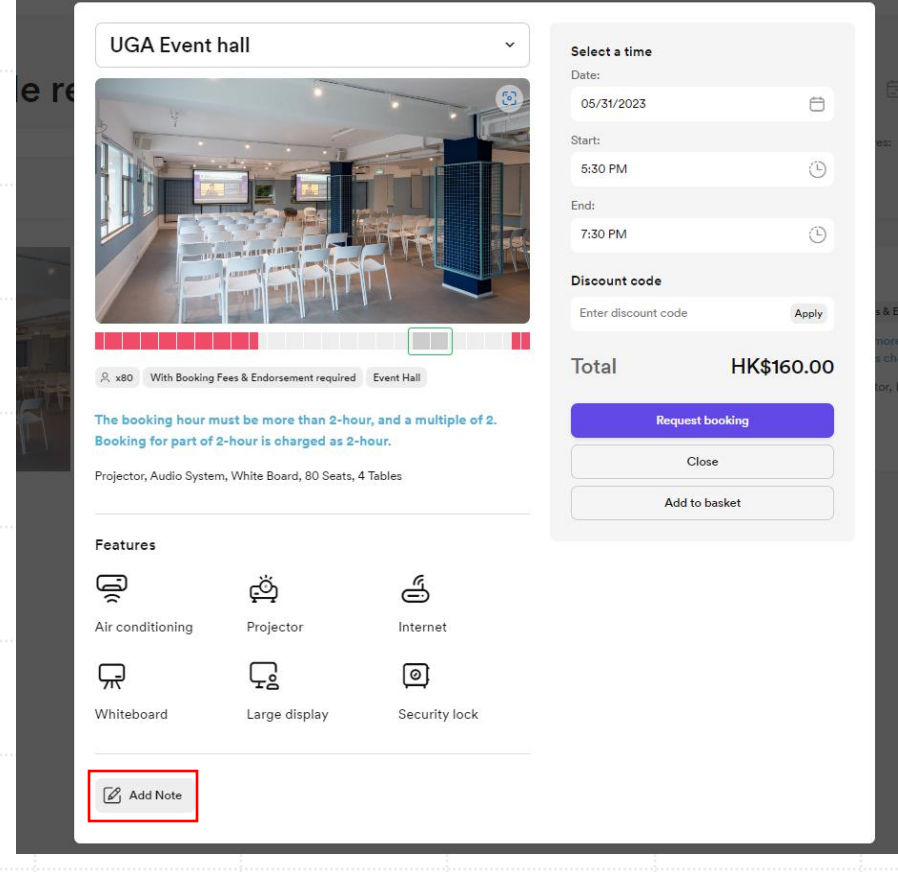

### Affiliated Units

- Venture Acceleration Team (PI & TSSSU)
   AAO
- Social Innovation Team (KPF, S-KPF & HKSEC)
   GBAO
- EPIN
   CINTEC
- I·CARE
   InnoPeers+

Others

CfE

# 3. Event Hall Reservation Form

- You made a tentative booking is made!
- Please check your email box to fill in "Event Hall Reservation Form" for further approval
  - Application ID can be found in the email.
  - If you have not finished "Event Hall Reservation
     Form", the booking process will NOT be proceeded.
  - The approval process will be completed within a week.
- Once your booking is approved, a confirmation email will be sent to your email box.
- The booking will be shown on your Dashboard.
- For cancellation of event hall bookings, please contact InnoPort (<u>innoport@cuhk.edu.hk</u>) directly.

| Tue 16/5/2023 2:54 PM                    |                                                                                                    |
|------------------------------------------|----------------------------------------------------------------------------------------------------|
| no-reply@innop@                          | ort.link                                                                                                    |
| Please fill in Event Hall                | Reservation Form for booking UGA Event hall from June 22 2023 to June 22 2023                                                                               |
| To Kenny Siu (ORKTS)                     |                                                                                                    |
| Cc InnoPort; Cient.cuhkinnoport@powerwor | kplace.com                                                                                                    |
| <ul> <li>Dear Applicant,</li> </ul>      |                                                                                                    |
| Your Application ID:1424586626           |                                                                                                    |
| Please fill in the followingform for us  | s to process your booking application.                                                                                                    |
| Event Hall Reservtion Form               |                                                                                                    |
| If you have further enquiry, please co   | ntact innoport@cuhk.edu.hk                                                                                                    |
| CUHK InnoPort Team                       |                                                                                                    |
|                                          | Mon 8/5/2023 12:21 PM                                                                                                    |
|                                          | CUHK InnoPort <innoport@cuhk.edu.hk> on behalf of</innoport@cuhk.edu.hk>                                                                                    |
|                                          | CUHK InnoPort <no-reply@nexudus.com></no-reply@nexudus.com>                                                                                                 |
|                                          | Your booking request confirmation. UGA Event hall - CUHK InnoPort<br>Your booking request confirmation. UGA Event hall - CUHK                               |
| $\cap X$                                 | InnoPort                                                                                                    |
| ΟΛ.                                      | Hi Kenny,                                                                                                    |
|                                          | This message is to let you know that we have received your booking request.                                                                                 |
|                                          | Below are the details of the booking:                                                                                                    |
| directly.                                | Requested By: Kenny Siu           Resource: UGA Event hall           From: 22 June 2023 16:00           To: 22 June 2023 18:00           Price: HK\$160.00* |
|                                          | Location:<br>UGA Event Hall                                                                                                    |